# How to Get Your Business on Google My Business

Seven Essential Steps

Courtesy of <u>https://textsurvey.us</u>

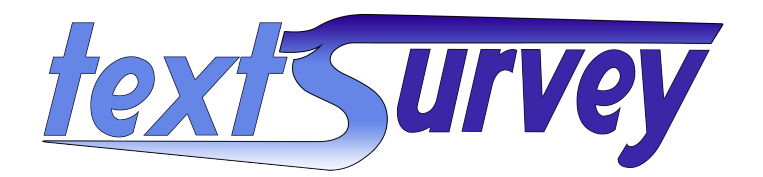

# **Table of Contents**

| Step 1: Create a Google Account                           | 4  |
|-----------------------------------------------------------|----|
| 1.1 Go to Google Account Creation                         | 4  |
| 1.2 Fill in the Required Information                      | 4  |
| 1.3 Verify Your Phone Number                              | 4  |
| 1.4 Provide Additional Information                        | 4  |
| 1.5 Agree to Google's Terms of Service and Privacy Policy | 5  |
| 1.6 Customize Your Account                                | 5  |
| Tips for Creating a Google Account for Your Business      | 5  |
| Step 2: Sign in to Google My Business                     | 6  |
| 2.1 Visit Google My Business                              | 6  |
| 2.2 Click on "Manage Now"                                 | 6  |
| 2.3 Sign in with Your Google Account                      | 6  |
| 2.4 Navigate the Google My Business Dashboard             | 6  |
| Tips for Signing in and Navigating Google My Business     | 7  |
| Step 3: Add Your Business                                 | 8  |
| 3.1 Enter Your Business Name                              | 8  |
| 3.2 Choose the Business Category                          | 8  |
| 3.3 Enter Business Location                               | 8  |
| 3.4 Provide Contact Information                           | 8  |
| 3.5 Set Up Mailing Address for Verification               | 9  |
| Tips for Adding Your Business                             | 9  |
| Step 4: Enter Business Details                            | 10 |
| 4.1 Specify Your Business Location                        | 10 |
| 4.2 Add Contact Information                               | 10 |
| 4.3 Set Up a Mailing Address for Verification             | 10 |
| 4.4 Confirm Business Hours                                | 11 |
| 4.5 Provide Additional Business Details                   | 11 |
| Tips for Entering Business Details                        | 11 |
| Step 5: Verify Your Business                              | 13 |
| 5.1 Verification Methods                                  | 13 |
| 5.2 Steps for Postcard Verification                       | 13 |
| 5.3 Steps for Phone Verification                          | 14 |
| 5.4 Steps for Email Verification                          | 14 |
| 5.5 Instant Verification                                  | 14 |
| 5.6 Bulk Verification                                     | 15 |
| Tips for a Smooth Verification Process                    | 15 |
| Step 6: Complete Your Profile                             | 16 |
| 6.1 Add Business Hours                                    | 16 |
| 6.2 Write a Business Description                          | 16 |
| 6.3 Upload Photos                                         | 16 |
| 6.4 List Your Services                                    | 17 |
| 6.5 Add Attributes                                        | 17 |

| 6.6 Utilize Posts                              | 17 |
|------------------------------------------------|----|
| 6.7 Monitor and Respond to Reviews             | 18 |
| 6.8 Use Insights                               | 18 |
| Tips for Completing Your Profile               | 19 |
| Step 7: Manage and Optimize Your Listing       | 20 |
| 7.1 Create Engaging Posts                      | 20 |
| 7.2 Respond to Reviews                         | 20 |
| 7.3 Use Insights to Improve Your Listing       | 21 |
| 7.4 Engage with Customers                      | 21 |
| 7.5 Regularly Update Your Information          | 21 |
| 7.6 Optimize for Local SEO                     | 22 |
| Tips for Effective Management and Optimization | 22 |
| Afterword                                      | 23 |

# **Step 1: Create a Google Account**

Before you can set up Google My Business, you need a Google Account. This account will be used to manage your business listing, so it's important to either create a new one specifically for your business or use an existing account that you are comfortable using for business purposes.

# 1.1 Go to Google Account Creation

To create a Google Account, follow these steps:

Open your web browser and go to the [Google Account Creation page](https://accounts.google.com/signup).
You will see a form with several fields that you need to fill out.

# 1.2 Fill in the Required Information

In the form, provide the following details:

- First Name: Enter your first name.

- Last Name: Enter your last name.

- Username: Choose a unique username for your account. This will be your new Gmail address (e.g.,

yourbusinessname@gmail.com). If the username you want is taken, Google will suggest alternatives, or you can try a different one.

- Password: Create a strong password. Google recommends using a combination of letters, numbers, and symbols to make it more secure.

- Confirm Password: Re-enter the password to confirm it.

Once you have filled out all the fields, click "Next."

# 1.3 Verify Your Phone Number

Google will ask you to verify your phone number to secure your account and make it easier to recover if you forget your password:

1. Enter your phone number in the provided field.

2. Click "Next."

3. Google will send a verification code to your phone via SMS. Enter the code in the provided field and click "Verify."

#### 1.4 Provide Additional Information

Google will ask for some additional information to complete your account setup:

- Recovery Email Address: (Optional) Enter another email address that Google can use to help you recover your account if you ever lose access.

- Birthday: Enter your birth date. This information is required to ensure you are old enough to use Google services.

- Gender: Select your gender from the options provided.

Click "Next" after filling out these fields.

# 1.5 Agree to Google's Terms of Service and Privacy Policy

Before you can create your account, you need to review and agree to Google's Terms of Service and Privacy Policy:

- 1. Read through the terms and policies.
- 2. Scroll down and click the checkbox to agree to the terms.
- 3. Click "Create Account."

#### 1.6 Customize Your Account

After creating your account, you can customize it by adding a profile picture and adjusting your account settings:

1. Profile Picture: Click on the profile icon at the top right corner and select "Change" to upload a photo. 2. Account Settings: Visit the [Google Account settings](https://myaccount.google.com/) to update your personal information, security settings, and preferences.

# Tips for Creating a Google Account for Your Business

- Use a Business Email: If possible, create an email address that represents your business name. This makes it easier for customers to recognize your brand.

- Secure Your Account: Enable two-factor authentication (2FA) for added security. This requires a second form of verification, such as a phone number or authentication app, to access your account.

- Keep It Separate: If you already have a personal Google Account, consider creating a separate account for your business to keep personal and business activities distinct.

By following these steps, you will have a Google Account ready to use for managing your business on Google My Business. This account will be the gateway to enhancing your online presence and connecting with potential customers.

# Step 2: Sign in to Google My Business

Once you have created a Google Account, the next step is to sign in to Google My Business. This platform allows you to manage your business information across Google Search and Maps, ensuring that potential customers can find and contact you easily.

# 2.1 Visit Google My Business

Open your web browser and go to the [Google My Business homepage](https://www.google.com/business/).
You will see an introductory page that explains the benefits of using Google My Business. Familiarize yourself with this information to understand how GMB can help your business.

#### 2.2 Click on "Manage Now"

1. On the Google My Business homepage, click the "Manage now" button. This will take you to the sign-in page.

2. If you are already signed in to your Google Account, you will be redirected to the Google My Business dashboard. If not, you will be prompted to sign in.

#### 2.3 Sign in with Your Google Account

1. Enter the email address associated with your Google Account.

2. Click "Next."

3. Enter your password and click "Next" again.

# 2.4 Navigate the Google My Business Dashboard

Once you are signed in, you will be taken to the Google My Business dashboard. This is where you will manage all aspects of your business listing. The dashboard is user-friendly and offers various tools to optimize your business presence on Google.

- Home: The home tab provides an overview of your business profile, including recent updates, insights, and notifications.

- Posts: Here you can create and manage posts to share updates, offers, and events with your customers.

- Info: This tab allows you to edit your business information, such as address, contact details, hours of operation, and more.

- Insights: View data on how customers find and interact with your business listing.
- Reviews: Read and respond to customer reviews.
- Messages: Manage direct messages from customers.
- Photos: Upload and manage photos of your business, products, and services.
- Products: Add and manage your product listings.
- Services: Add and manage the services your business offers.

- Users: Manage access and permissions for other users who help manage your business listing.

# Tips for Signing in and Navigating Google My Business

- Bookmark the GMB Dashboard: For quick access, bookmark the Google My Business dashboard in your web browser.

- Familiarize Yourself with the Interface: Spend some time exploring the different tabs and features.

Understanding where everything is will make managing your business profile easier.

- Keep Login Details Secure: Ensure that your Google Account login details are secure. Consider enabling two-factor authentication (2FA) for added security.

- Use the GMB App: Download the Google My Business app on your smartphone (available on iOS and Android) to manage your business on the go.

By following these steps, you will successfully sign in to Google My Business and be ready to start adding and managing your business information. This is a crucial step in enhancing your online presence and ensuring that customers can find accurate and up-to-date information about your business on Google.

# **Step 3: Add Your Business**

Adding your business to Google My Business (GMB) is a crucial step to ensure that potential customers can find you online. This step involves entering your business details and selecting the appropriate category to make your business easily searchable.

# 3.1 Enter Your Business Name

1. Once you're signed in to Google My Business, you will see a search box asking you to enter your business name.

2. Type your business name into the search box. As you type, Google will show a drop-down list of businesses that match your entry.

- Existing Business: If your business already appears in the drop-down list, select it. This might happen if your business is already known to Google through previous listings or customer reviews.

- New Business: If your business does not appear in the list, click on "Add your business to Google."

# 3.2 Choose the Business Category

1. After entering your business name, you will be prompted to choose a business category. This is an important step because it helps Google understand what your business offers and ensures that your business appears in relevant searches.

2. Start typing a word that describes your business (e.g., "restaurant," "salon," "plumber"). Google will suggest categories based on your input.

3. Select the category that best matches your business. If you can't find an exact match, choose the closest option. You can add more specific categories later in the process.

# 3.3 Enter Business Location

1. Physical Location: If customers visit your location, select "Yes" when asked if you want to add a location customers can visit, like a store or office.

- Enter the complete address of your business. This should be the address where customers can find you.

- Google may display a map with a pin. Ensure the pin is accurately placed on the map to reflect your location.

2. Service Area Business: If you don't have a physical location that customers visit but offer services in specific areas (e.g., a delivery or home-service business), select "No."

- Enter the areas you serve. You can specify cities, postal codes, or other geographical regions.

# 3.4 Provide Contact Information

1. Phone Number: Enter a phone number where customers can reach you. This number will be displayed on your GMB listing.

2. Website URL: Enter the URL of your business website. If you don't have a website, you can select the option to create a free website based on your GMB information.

#### 3.5 Set Up Mailing Address for Verification

1. Google may ask for a mailing address to verify your business. This is necessary to ensure that you are the legitimate owner or representative of the business.

- Enter the address where you can receive mail. This could be your business address or another location where you can receive the verification postcard.

- Click "Next" to proceed.

#### Tips for Adding Your Business

- Use Accurate Information: Ensure that all the information you enter is accurate and up-to-date. This helps avoid confusion and ensures customers can find you easily.

- Choose the Right Category: Selecting the correct category is crucial for appearing in relevant searches. Spend time finding the best match for your business.

- Consider Future Updates: While you can update your business information later, try to get it as accurate as possible during the initial setup to avoid discrepancies.

By following these steps, you will successfully add your business to Google My Business, making it easier for potential customers to find and contact you. The next step is to verify your business, which ensures that your information is trusted and displayed prominently on Google Search and Maps.

# **Step 4: Enter Business Details**

Entering your business details accurately on Google My Business (GMB) is essential for ensuring that potential customers have the correct information about your business. This step involves specifying your business location, contact information, and service areas.

# 4.1 Specify Your Business Location

1. Physical Location: If you have a storefront or office where customers can visit, follow these steps:

- Select "Yes" when asked if you want to add a location customers can visit.

- Enter the complete street address of your business, including street name, number, city, state, and ZIP code. This should be the address where customers physically come to your business.

- Google will show a map with a pin. Make sure the pin is accurately placed on the map to reflect your exact location. You can drag the pin to adjust its position if needed.

- Click "Next" to proceed.

2. Service Area Business: If your business provides services to customers at their locations (e.g., plumbing, home cleaning), and you don't have a physical storefront, follow these steps:

- Select "No" when asked if you want to add a location customers can visit.

- Enter the areas you serve. You can specify cities, postal codes, or other geographical regions.

- Click "Next" to proceed.

# 4.2 Add Contact Information

1. Phone Number: Enter a phone number where customers can reach you. This number will be displayed on your GMB listing and is crucial for customer inquiries and bookings.

- Ensure the phone number is correct and is actively monitored. Consider using a business line if available.

- If you have multiple numbers (e.g., mobile, landline), you can add an additional number later.

2. Website URL: Enter the URL of your business website. This helps customers find more information about your products, services, and contact details.

- If you don't have a website, you can select the option to create a free website based on your GMB information.

- Make sure the website URL is correct and leads to your official business site.

# 4.3 Set Up a Mailing Address for Verification

Google needs to verify that you are the legitimate owner or representative of the business. This is usually done by sending a postcard with a verification code to your business address.

1. Enter Your Mailing Address: Provide the address where you can receive mail. This could be your business address or another location where you can reliably receive the verification postcard.

- Ensure that the address is correct to avoid delays in receiving the verification postcard.

- Click "Next" to proceed.

2. Verification Options: Depending on your business type and location, Google may offer different verification methods:

- Postcard by Mail: The most common method. Google will send a postcard with a verification code to the address you provided. This usually takes 5-7 days.

- Phone: Some businesses may have the option to verify by phone. Google will call you and provide a code.

- Email: In certain cases, Google may offer email verification. You will receive an email with a verification link.

- Instant Verification: If you have already verified your business with Google Search Console, you might qualify for instant verification.

- Bulk Verification: If you manage 10 or more locations for the same business, you may be eligible for bulk verification.

#### 4.4 Confirm Business Hours

1. Add Business Hours: Specify your regular business hours to let customers know when you're open.

- Enter the days and times when your business is open.

- If you have different hours on certain days (e.g., weekends, holidays), make sure to specify these variations.

- Click "Next" to proceed.

#### 4.5 Provide Additional Business Details

1. Business Description: Write a compelling description of your business. Include key information about what your business offers, your unique selling points, and anything else that sets you apart from competitors.

- Keep it concise and informative. Aim for a balance between detailed and easy-to-read content.

- Avoid excessive promotional language. Focus on providing useful information to potential customers.

2. Photos: Upload high-quality photos of your business, products, services, and team. Visual content helps create a strong impression and can attract more customers.

- Add photos of your storefront, interior, products, team members, and any other relevant images.

- Ensure the photos are well-lit and professionally taken if possible.

3. Attributes: Add relevant attributes to your business listing. These attributes provide additional information that can help customers make decisions.

- Examples of attributes include "Free Wi-Fi," "Outdoor Seating," "Women-owned," and "Wheelchair Accessible."

- Choose attributes that are relevant to your business and will be helpful to customers.

#### Tips for Entering Business Details

- Accuracy Is Key: Ensure that all the information you provide is accurate and up-to-date. This helps avoid confusion and ensures customers can find and contact you easily.

- Use High-Quality Photos: High-quality photos can significantly enhance your business profile and attract more customers.

- Regular Updates: Keep your business information updated. If you change your business hours, phone number, or any other details, update your GMB listing accordingly.

By following these steps, you will provide comprehensive and accurate information about your business on Google My Business. This ensures that potential customers have all the information they need to find and contact your business. The next step is to verify your business, which is crucial for establishing trust and ensuring your information is prominently displayed on Google Search and Maps.

# **Step 5: Verify Your Business**

Verifying your business on Google My Business (GMB) is a critical step to confirm your ownership or management of the business. This process ensures that your business information is trusted and displayed prominently on Google Search and Maps. There are several verification methods available, and the options you receive may depend on your business type and location.

# 5.1 Verification Methods

Google offers multiple methods to verify your business. Here are the most common options:

#### 1. Postcard by Mail:

- This is the most common verification method.
- Google will send a postcard with a verification code to the address you provided.
- The postcard usually arrives within 5-7 business days.
- Once you receive the postcard, sign in to your GMB account and enter the verification code.

#### 2. Phone:

- Some businesses may have the option to verify by phone.
- Google will call the phone number you provided and give you a verification code.
- Answer the call and follow the prompts to receive the code, then enter it in your GMB account.

#### 3. Email:

- In certain cases, Google may offer email verification.
- You will receive an email with a verification link.
- Click on the link to verify your business.

#### 4. Instant Verification:

- If you have already verified your business with Google Search Console, you might qualify for instant verification.

- This method is usually available for businesses that have an established online presence.

#### 5. Bulk Verification:

- If you manage 10 or more locations for the same business, you may be eligible for bulk verification.

- This process is more involved and requires additional documentation.

- Visit the [Google My Business bulk verification page](https://support.google.com/business/answer/4490296) for detailed instructions.

# 5.2 Steps for Postcard Verification

- 1. Request the Postcard:
  - After entering your business details, you will see the option to verify your business.
  - Select "Mail" as the verification method.
  - Ensure your address is correct and click "Mail" to request the postcard.
- 2. Wait for the Postcard:

- The postcard should arrive within 5-7 business days.
- Be on the lookout for the postcard, as it contains your verification code.
- 3. Enter the Verification Code:
  - Once you receive the postcard, sign in to your GMB account.
  - Click on "Verify location" from the menu or directly enter the verification code provided on the postcard.
  - Click "Submit" to complete the verification process.

#### 5.3 Steps for Phone Verification

#### 1. Request a Phone Call:

- After entering your business details, you may see the option to verify by phone.
- Select "Phone" as the verification method.
- 2. Receive the Call:
  - Google will call the phone number you provided.
  - Answer the call and listen carefully to the verification code.

#### 3. Enter the Verification Code:

- Sign in to your GMB account.
- Enter the verification code provided during the call.
- Click "Submit" to complete the verification process.

#### 5.4 Steps for Email Verification

#### 1. Request an Email:

- After entering your business details, you may see the option to verify by email.
- Select "Email" as the verification method.
- 2. Receive the Email:
  - Google will send an email to the address you provided.
  - Open the email and look for the verification link.
- 3. Click the Verification Link:
  - Click on the link to verify your business.
  - This will redirect you to your GMB account, where you will see a confirmation message.

#### 5.5 Instant Verification

- 1. Eligibility:
  - Instant verification is available if you have already verified your business with Google Search Console.
  - Make sure you are signed in with the same account used for Search Console.
- 2. Verify Instantly:
  - After entering your business details, you should see the option for instant verification.

- Click "Verify" to complete the process instantly.

#### 5.6 Bulk Verification

1. Eligibility:

- Bulk verification is available for businesses managing 10 or more locations of the same business.

#### 2. Prepare Required Information:

- Gather information for all locations, including business name, address, phone number, and manager's contact details.

3. Submit a Request:

- Sign in to your GMB account.
- Click on "Get verified" and choose "Chain" for bulk verification.
- Fill out the required form with information about your business and locations.
- Submit the form and wait for Google's response. This process may take several weeks.

#### Tips for a Smooth Verification Process

- Accurate Information: Ensure all information you provide is accurate and up-to-date to avoid delays in verification.

- Monitor Your Mail: Keep an eye on your mailbox for the verification postcard if you choose the mail option.

- Respond Promptly: If you receive a phone call or email for verification, respond promptly to complete the process.

- Follow Up: If you don't receive your verification postcard within two weeks, you can request a new one or contact Google Support for assistance.

By following these steps, you will successfully verify your business on Google My Business. Verification is crucial for establishing trust and ensuring your business information is prominently displayed on Google Search and Maps. Once verified, you can proceed to complete your GMB profile and start engaging with potential customers.

# **Step 6: Complete Your Profile**

After verifying your business on Google My Business (GMB), the next step is to complete your profile. A complete and detailed GMB profile increases your chances of attracting customers by providing them with all the necessary information they need about your business.

# 6.1 Add Business Hours

- 1. Set Your Regular Business Hours:
  - Go to the "Info" section in your GMB dashboard.
  - Click on the "Add hours" button.
  - Enter the days and times your business is open. Be sure to include opening and closing hours.
  - If your business is closed on certain days, mark those days as closed.

#### 2. Special Hours:

- Set special hours for holidays, special events, or other occasions.
- Click on "Add special hours" and enter the specific dates and times.
- 3. Seasonal Hours:
  - If your business operates differently during certain seasons, update your hours accordingly.
  - Clearly communicate any seasonal changes to avoid customer confusion.

# 6.2 Write a Business Description

- 1. Craft a Compelling Description:
- In the "Info" section, scroll down to "Add business description."

- Write a clear and concise description of your business, focusing on what makes it unique and what services or products you offer.

- Highlight your unique selling points, key services, and any awards or recognitions.

#### 2. SEO Considerations:

- Include relevant keywords that potential customers might use to find businesses like yours.
- Avoid keyword stuffing; ensure the description reads naturally and provides value to readers.
- 3. Character Limit:

- Google allows up to 750 characters for the business description. Make sure to use this space wisely, covering the most important aspects of your business.

# 6.3 Upload Photos

1. High-Quality Images:

- Go to the "Photos" section in your GMB dashboard.
- Upload high-resolution images that represent your business well. These can include:
- Exterior shots: Photos of your storefront or office building.

- Interior shots: Photos of the inside of your business.
- Product shots: Images of your products or services.
- Team photos: Pictures of your team members or employees.

#### 2. Logo and Cover Photo:

- Add your business logo to help customers recognize your brand.

- Choose a cover photo that best represents your business. This will be displayed prominently on your GMB profile.

3. Photo Guidelines:

- Ensure photos are well-lit and clear.
- Avoid using stock images; original photos give a more authentic feel.
- Regularly update your photos to keep your profile fresh and relevant.

#### 6.4 List Your Services

1. Add Services:

- In the "Info" section, click on "Add services."

- Enter the services your business offers. Be specific and detailed to help customers understand what you provide.

2. Service Categories:

- Organize your services into categories if you offer a wide range of services. This makes it easier for customers to find what they need.

3. Descriptions and Prices:

- Include brief descriptions of each service.
- Add pricing information if applicable. This helps customers make informed decisions.

# 6.5 Add Attributes

1. Choose Relevant Attributes:

- In the "Info" section, you'll see a section for attributes. These are specific features or services your business offers.

- Select attributes that are relevant to your business. Examples include "Free Wi-Fi," "Wheelchair Accessible," "Outdoor Seating," or "Women-owned."

#### 2. Additional Information:

- Provide any other relevant details that can help attract customers. For example, if you offer vegan or glutenfree options, mention it here.

#### 6.6 Utilize Posts

1. Create Posts:

- In the "Posts" section, click on "Create post."

- You can create different types of posts, including:
- Updates: Share news about your business.
- Offers: Promote special deals or discounts.
- Events: Announce upcoming events.
- Products: Highlight specific products.

#### 2. Engaging Content:

- Use high-quality images and clear, engaging text.

- Include a call-to-action (CTA) to encourage customers to take specific actions, like "Buy now," "Learn more," or "Sign up."

3. Regular Updates:

- Keep your profile active by posting regularly.
- This helps keep your customers informed and engaged with your business.

#### 6.7 Monitor and Respond to Reviews

1. Encourage Reviews:

- Ask satisfied customers to leave reviews on your GMB profile.
- Make it easy for them by providing direct links to your review page.

2. Respond to Reviews:

- Regularly check the "Reviews" section in your GMB dashboard.

- Respond to all reviews, both positive and negative. Thank customers for positive feedback and address any concerns raised in negative reviews professionally and constructively.

3. Learn from Feedback:

- Use customer feedback to improve your services and address any issues.

- Positive reviews can highlight what you're doing well, while negative reviews can provide insights into areas for improvement.

#### 6.8 Use Insights

1. Access Insights:

- Go to the "Insights" section in your GMB dashboard to see how customers interact with your listing.

2. Analyze Data:

- Review metrics such as how customers find your listing, what actions they take (calls, visits, website clicks), and where they come from.

3. Optimize Based on Insights:

- Use this data to make informed decisions about updating your profile, creating posts, and improving your overall online presence.

# Tips for Completing Your Profile

- Be Consistent: Ensure that the information on your GMB profile matches the information on your website and other online listings.

- Update Regularly: Keep your profile up-to-date with the latest information, including changes to business hours, new services, and current photos.

- Engage with Customers: Regularly check and respond to customer reviews and messages. Engaging with customers shows that you value their feedback and are responsive to their needs.

- Monitor Performance: Use the insights provided by GMB to understand how customers interact with your business and make necessary adjustments to improve your profile.

By following these steps, you will complete your Google My Business profile, making it more attractive and useful for potential customers. A comprehensive and well-maintained GMB profile enhances your online presence and helps you connect with customers more effectively.

# **Step 7: Manage and Optimize Your Listing**

After setting up and verifying your Google My Business (GMB) profile, the ongoing task is to manage and optimize your listing. Regular updates and active engagement with your profile help maintain its relevance and attractiveness to potential customers.

# 7.1 Create Engaging Posts

#### 1. Types of Posts:

- Updates: Share news or important announcements about your business. For example, new product launches, changes in business hours, or company milestones.

- Offers: Promote special deals, discounts, or coupons. Clearly state the offer details and include a call-toaction (CTA) to encourage customers to take advantage of the deal.

- Events: Announce upcoming events such as workshops, webinars, sales events, or community activities. Provide all necessary details, including dates, times, locations, and how to participate.

- Products: Highlight specific products or services, showcasing features, benefits, and pricing.

#### 2. Create a Post:

- Navigate to the "Posts" section in your GMB dashboard.
- Click on "Create post" and choose the type of post you want to create.

- Add a compelling title, engaging text, and relevant images or videos.

- Include a CTA button such as "Learn more," "Sign up," "Buy," or "Call now."
- Click "Publish" to make the post live.

#### 3. Post Regularly:

- Aim to post regularly to keep your profile active and engaging.
- Schedule posts in advance to maintain a consistent presence.

# 7.2 Respond to Reviews

1. Monitor Reviews:

- Regularly check the "Reviews" section in your GMB dashboard.
- Enable notifications for new reviews to stay updated.
- 2. Respond to Positive Reviews:
  - Thank customers for their positive feedback.
  - Highlight any specific points mentioned in the review to show that you value their input.
- 3. Address Negative Reviews:
  - Respond promptly and professionally to negative reviews.
  - Apologize for any issues and offer to resolve the problem.
  - Avoid getting defensive; instead, show a willingness to improve.

#### 4. Encourage More Reviews:

- Ask satisfied customers to leave reviews.
- Provide links to your GMB review page in email signatures, on receipts, or through social media.

# 7.3 Use Insights to Improve Your Listing

#### 1. Access Insights:

- Go to the "Insights" section in your GMB dashboard.
- Review data on how customers find your business, what actions they take, and where they are located.

#### 2. Analyze Customer Actions:

- Look at the number of website clicks, direction requests, phone calls, and photo views.
- Identify patterns and trends to understand what drives customer engagement.

#### 3. Optimize Based on Insights:

- If you notice high engagement with certain types of posts or photos, create more similar content.
- Adjust your business description, services, and photos based on customer interests and behaviors.

# 7.4 Engage with Customers

- 1. Enable Messaging:
  - In the GMB dashboard, go to the "Messages" section and enable messaging.
- Respond to customer messages promptly to provide excellent customer service.
- 2. Answer Questions:
  - Monitor the "Questions & Answers" section on your GMB profile.
  - Provide clear and helpful answers to customer questions.

#### 3. Use Customer Feedback:

- Pay attention to feedback in reviews and messages.
- Make improvements to your business based on customer suggestions and complaints.

# 7.5 Regularly Update Your Information

#### 1. Business Hours:

- Update your business hours for holidays, special events, or seasonal changes.
- Ensure the hours are accurate to avoid customer inconvenience.

#### 2. Contact Information:

- Keep your phone number, address, and website URL current.
- Update any changes immediately to maintain accuracy.
- 3. Photos and Videos:
  - Add new photos and videos regularly to keep your profile fresh.
  - Highlight new products, services, or improvements to your business premises.

# 7.6 Optimize for Local SEO

#### 1. Use Keywords:

- Incorporate relevant keywords in your business description, posts, and services.
- Focus on local keywords that potential customers might use to find businesses like yours.

#### 2. Consistent NAP:

- Ensure your Name, Address, and Phone number (NAP) are consistent across all online platforms and directories.

- This consistency helps improve your local SEO ranking.

#### 3. Encourage Local Reviews:

- Ask local customers to leave reviews.
- Positive local reviews can boost your visibility in local search results.

#### Tips for Effective Management and Optimization

- Stay Active: Regularly update your profile with new information, posts, and photos.
- Engage with Customers: Respond to reviews, messages, and questions promptly.
- Use Data: Leverage insights to understand customer behavior and optimize your listing accordingly.
- Be Consistent: Ensure all information is accurate and consistent across all platforms.

By managing and optimizing your Google My Business profile, you can enhance your online presence, attract more customers, and provide an excellent customer experience. Regular engagement and updates keep your profile relevant and help you stand out in local searches.

# Afterword

Congratulations on setting up and optimizing your Google My Business profile! By following these steps, you've taken a significant stride towards enhancing your online presence and making it easier for customers to find and engage with your business. Remember, an active and well-maintained GMB profile not only boosts your visibility on Google Search and Maps but also builds trust with potential customers.

Keep your information updated, respond promptly to reviews and inquiries, and use the insights provided to continuously improve your listing. Regularly post updates, offers, and new photos to keep your profile fresh and engaging. By staying proactive and attentive to customer feedback, you'll ensure your business remains relevant and attractive in the competitive digital landscape.

Thank you for taking the time to complete this essential process. Best of luck in growing your business and reaching new heights with Google My Business!

Brandon Batie https://textsurvey.us